MEKS

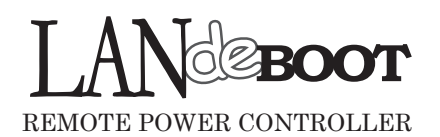

ラン・デ・ブート RPC6000L

## ユーザーズ・マニュアル

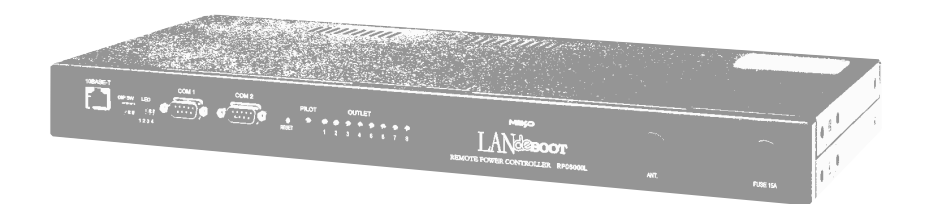

## ご購入ありがとうございます

LAN・デ・ブート RPC6000Lをご購入いただき誠にありがとうございます。

LAN・デ・ブート RPC6000はネットワーク経由で制御/管理をする電源制御装置です。8 個の100VAC電源を個別に制御/管理でき、またケーブル接続された無停電電源装置をネットワー ク経由で管理することもできます。デ・ブートが皆様の所有されるネットワークシステムにおいて、 有効かつ有用なツールとして機能することを願っております。

#### このマニュアルを必ずお読みください。

本書はセットアップ手順と、操作、設置、安全の確保などのための手順が記載されています。ご使用 の前に、必ず本書をお読みください。お読み終わった後も大切に保管してください。

### 付属品一覧

本製品には次の付属品が同梱されています。必ずご確認ください。

| 1.ユザーズ・マニュアル(本書) ・・・・・・・・・・・・1部          |
|------------------------------------------|
| 2. ラック取り付け金具及び取り付けネジ ・・・・・・・・・・・1Set     |
| 3.CD-ROM ••••••••••••••••••••••          |
| (内 容) ・ユーザーズ・マニュアル(PDF ファイル)             |
| ・ユーティリティソフト・インストールファイル                   |
| ・Acrobat Reader インストールファイル               |
| ・プライベート MIB ファイル                         |
| 4. 保証書 ・・・・・・・・・・・・・・・・・・・・・・・・・・・・・ 1 部 |
| 5.RS232C (クロス) ケーブル ・・・・・・・・・・・・・・・・・1 本 |
| 6.2P/3P 変換コネクタ ・・・・・・・・・・・・・・・・・・・・1 個   |
| 7.シャットダウンケーブル (XH-9609)・・・・・・・・・・1本      |

## 安全上のご注意

この取扱説明書での表示では、本装置を安全に正しくお使いいただくために、いろいろな絵表示をしています。その表示と意味は以下のようになっています。本文をよくお読みいただき、内容をよくご 理解の上、正しくご使用ください。

## 注意喚起シンボルとシグナル表示の例

| ▲ 警告 | 誤った取り扱いをすると、人が死亡または重傷を負う<br>可能性が想定される内容を示しています。                                |
|------|--------------------------------------------------------------------------------|
| ⚠ 注意 | 誤った取り扱いをすると、人が傷害を負う可能性が想定<br>される内容、及び物的損害 <sup>*</sup> の発生が想定される内容を<br>示しています。 |

物的損害とは家屋家財および家畜ペットにかかわる拡大損害を示します。

図記号の例

| の<br>分解・改造禁止   | ◎は、禁止(してはいけないこと)を示します。<br>具体的な禁止内容は◎の中や近くに絵や文章で示します。<br>左図の場合は「分解・改造の禁止」を示します。            |
|----------------|-------------------------------------------------------------------------------------------|
| です<br>電源プラグを抜く | は、強制(必ずすること)を示します。<br>具体的な強制内容は、の中や近くに絵や文章で示します。<br>左図の場合は「差し込みプラグをコンセントから抜くこと」<br>を示します。 |

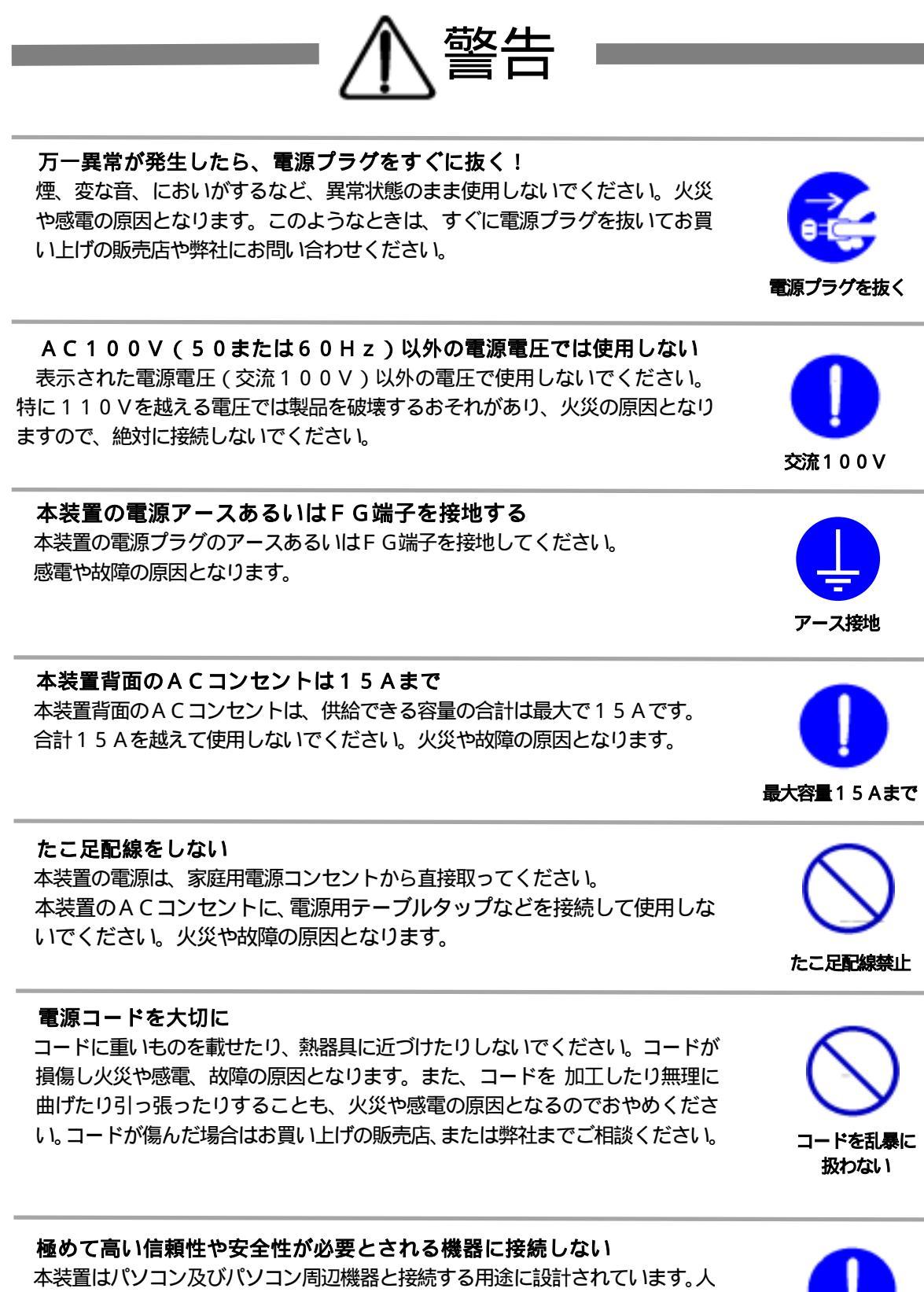

本装置はパソコン及びパソコン周辺機器と接続する用途に設計されています。人 命に直接関わる医療機器などの極めて高い信頼性または安全性が必要とされる 機器には接続しないでください。

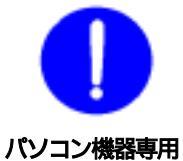

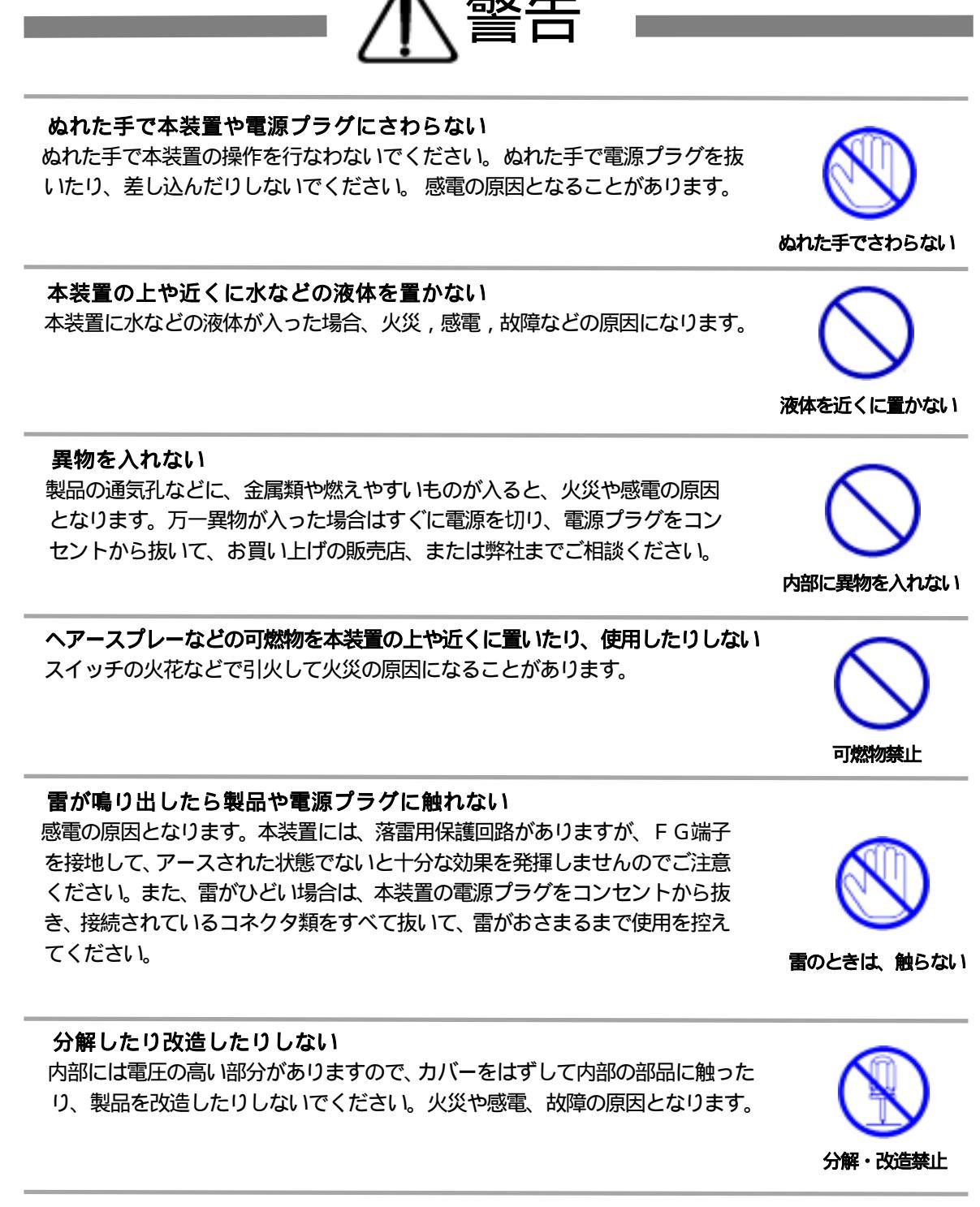

製品を落したりして破損した場合は そのまま使用すると火災や感電、故障の原因となります。電源プラグをコンセン トから抜き、背面のコネクタをすべて抜いて、お買い上げの販売店、または弊社 までお問い合わせください。

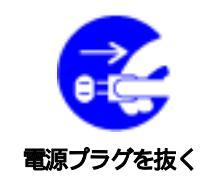

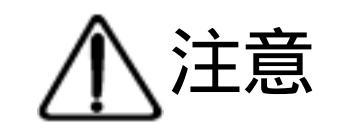

## 電源プラグを抜くときは電源コードを引っ張らない

電源プラグを抜くときは必ずプラグを持って抜いてください。 コードを引っ張って抜くと傷がつき、火災や感電の原因となることがあります。

#### 通気孔をふさがない

製品には、内部の温度上昇を防ぐために通気孔が開けられています。 壁際の設置 は、通気孔から5 c m以上離してください。 通気孔から5 c m以内に、物などを 置かないでください。 内部に熱がこもり、 やけどや火災の原因となることがあり ます。

#### 風通しの悪いところに置かない

製品を密閉された場所に置かないでください。熱がこもり、やけどや火災、故障 の原因となることがあります。

#### 温度が高くなるところに置かない

直射日光の当たるところや熱器具の近くなど、高温になるところに置かないでください。やけどや火災、故障の原因となることがあります。

#### お手入れのときは

本装置の本体が汚れた場合は、柔らかい布に水または中性洗剤を含ませ、よく絞ってから軽く拭いてください(絶対に、電源プラグやコネクタなどの接続部をこの方法で拭かないでください)。薬品類(ベンジン・シンナーなど)は使わないでください。変質・変色する場合があります。本体に接続されている電源プラグやコネクタなどの接続部のお手入れは、電源プラグやコネクタを抜いて、機器を傷つけないよう軽く乾拭きしてください。いずれの場合も、必ず本装置の電源プラグをコンセントから抜き、本装置に接続されている電源プラグやコネクタ類も全て抜いてから行なってください。感電や故障の原因となることがあります。

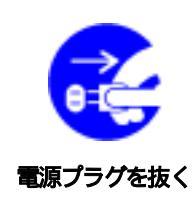

湿気・ほこり禁止

## **湿気やほこりの多いところに置かない** 湿気やほこりの多い場所や調理台、加湿器の近くなど、油煙や湯気があたるような場所に置かないでください。火災や感電の原因となることがあります。

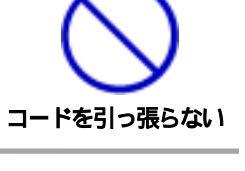

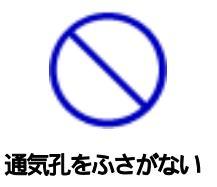

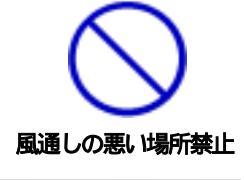

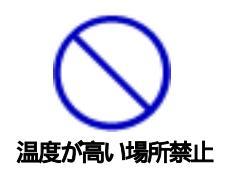

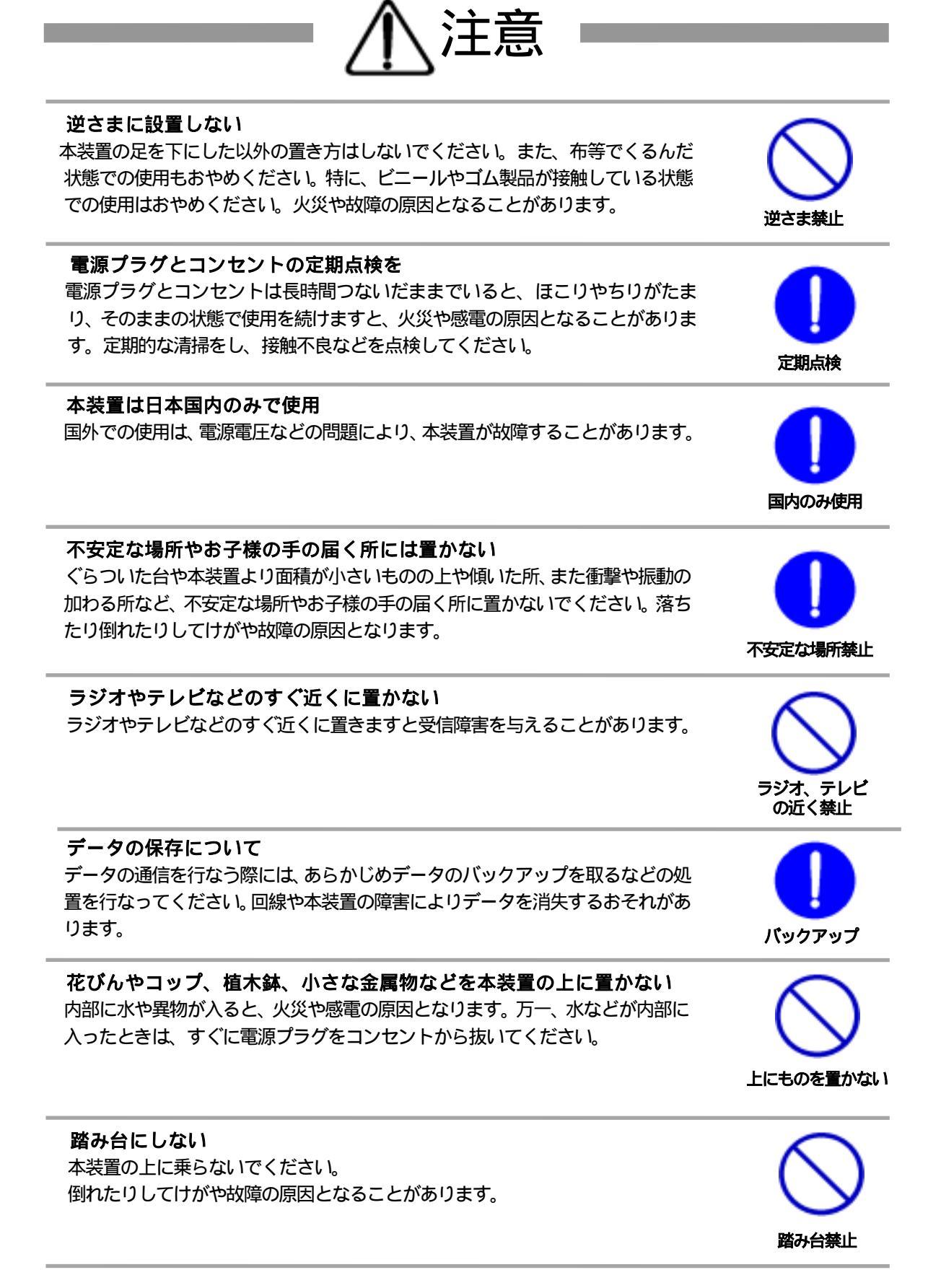

| 篂 | 1 音      | はじめに ・・・・・・・・・・・・・・・・・・・・・・・・・・・・・・・・・・・・          |
|---|----------|----------------------------------------------------|
| м | • -      |                                                    |
|   |          | 2 接続可能な無傷需需源装置(IIPS)                               |
|   |          |                                                    |
|   |          |                                                    |
|   |          |                                                    |
| 笚 | 2 音      |                                                    |
| P | <u>۲</u> |                                                    |
|   |          |                                                    |
| 笚 | 2 音      |                                                    |
| P | 고부       |                                                    |
|   |          |                                                    |
|   |          |                                                    |
|   |          |                                                    |
|   |          |                                                    |
|   |          | - クロミナルソフトによる設定 ・・・・・・・・・・19                       |
|   |          |                                                    |
|   |          |                                                    |
|   |          |                                                    |
|   |          |                                                    |
|   |          |                                                    |
| 笚 | Δ音       | マノゴ、ノー 見 機能設定 ・・・・・・・・・・・・・・・・・・・・・・・・・・・・・・・・・・・・ |
| М | 7 #      | 1 ログイン<br>1 ログイン                                   |
|   |          |                                                    |
|   |          | 3 ネットワーク設定                                         |
|   |          | 4. セキュリティ設定                                        |
|   |          | 5. 監視設定                                            |
|   |          | 6. Wakeup 設定                                       |
|   |          | 7. ログアウト                                           |

**第 5章 デバイスの制御** ・・・・・・・・・・・・・・・・・・・・37 1. Web ブラウザによる制御 ・・・・・・・・・38 1) ログイン 2) デバイスの制御 3)システム情報一覧 4) ログアウト telnet による制御
 ・・・・・・・・・・・・・・・・・・・・・・・・・・・・40 1) ログイン 2) コマンドラインによる制御 3) ログアウト 4) コマンドライン一覧 **第 6章 シャットダウン** ・・・・・・・・・・・・・・・・・・・・・・・・・・・・・42 1. シャットダウンについて 2. 接続 3. 設定 **第 7章 カスケード接続** ・・・・・・・・・・・・・・・・・・・・・42 1. カスケード接続について 2. 本機同士の接続 3. 設定 4. デバイスの制御 第 8章 無停電電源装置(UPS)との連携 ・・・・・・・・・・45 1. 本機と UPS の接続 2. Web ブラウザによる設定 3. Web ブラウザによる管理 第 9章 システム情報の一覧 ・・・・・・・・・・・・・・・・・・・・・49 1. システム情報について **第10章 SNMPの使用** ・・・・・・・・・・・・・・・・・・51 1. SNMP について 2. MIB について 第 11 章 ハードウエア仕様 ・・・・・・・・・・・・・・・・・53

# 第 1 章 はじめに

### 1.機能概要

本機には以下の機能があります。

- 1)8個の100VAC電源を個別に遠隔制御/管理
  - ・ハングアップした PC / サーバや通信機器の遠隔リブート
  - ・PC / サーバの個別シャットダウン
- 2)各デバイスへの遅延電源投入 ・本体電源投入時に、指定した順番、タイミングによる各デバイスの起動
- 3)無停電電源装置 (UPS) 接続による電源管理
  - ・停電発生時、接続された PC / サーバのバックアップ処理
  - ・UPS状態(バッテリや出力電源状態)のネットワーク管理
- 4) Ping による状態監視
  - ・異常を検知し、ホストへの通知や接続機器の自動リブート
- 5) MAGICPACKET による起動
  - ・Wakeup on LAN 対応デバイスのブートアップ
- 2. 接続可能な無停電電源装置 (UPS)
  - 1)シリアル通信式 無停電電源装置 (UPS)
    - ・BIROS FNDシリーズ
    - ・BIROS FNXシリーズ
  - 2) 接点通信式 無停電電源装置 (UPS)

・WindowsNT標準UPSサービスに対応している必要があります。

・バッテリ状態のモニタリングはできません。

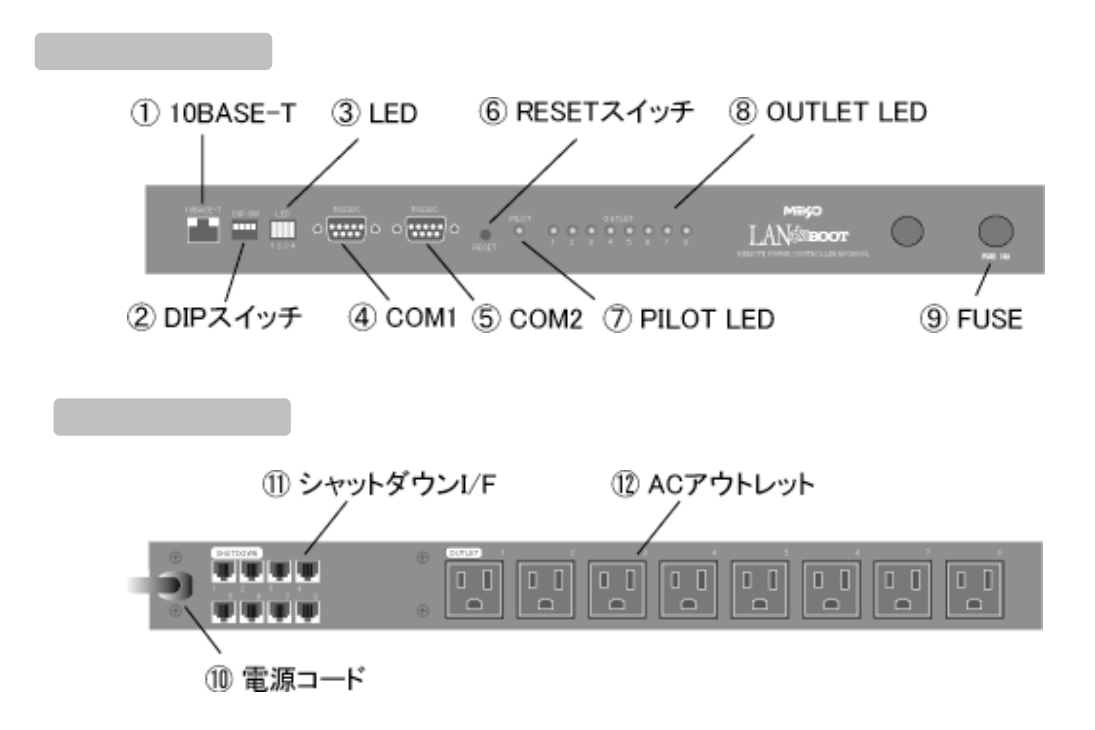

| 10BASE-T    | LAN ケーブル(8 ピン RJ45)を接続します。    |
|-------------|-------------------------------|
| DIP スイッチ    | 初期設定、本体設定に使用します。              |
| LED         | CPU の通信状態を表示します。              |
| COM1        | 初期設定用及び UPS 接続用通信ポートとして使用します。 |
| COM2        | カスケード接続用通信ポートとして使用します。        |
| RESET スイッチ  | 出力電源に影響を与えずに CPU を初期化します。     |
| PILOT LED   | 本体に電源が投入されている場合に点灯します。        |
| OUTLET LED  | AC アウトレットの電源出力状態を表示します。       |
| FUSE        | ガラス管ヒューズ 15A を使用します。          |
| 電源コード       | 商用電源、UPS などに接続します。            |
| シャットダウン I/F | シャットダウンケーブル(別売)を接続します。        |
| AC アウトレット   | デバイスの電源コードを接続します。             |

## 4.DIPスイッチの設定

#### 注意 DIPスイッチを操作するときは、本体のACアウトレットから 全デバイスを取り外してください。また設定終了後は、必ず本体 の電源リセットをしてください。誤動作する恐れがあります。

#### **DIPスイッチの機能** (OFFは「上」、ONは「下」を意味します。)

| NO. | 状態  | モード              |                 |  |
|-----|-----|------------------|-----------------|--|
| 1   | OFF | UPS との接続(シリアル通信) |                 |  |
|     | ON  | UPS との接続 接点(     | 計明              |  |
| 2   | OFF | 3 が上(OFF)の場合     | マスターユニット        |  |
|     | ON  |                  | スレーブユニット        |  |
|     | OFF | 3 が上(ON)の場合      | メンテナンスモード(初期設定) |  |
|     | ON  |                  | 不使用             |  |
| 3   | OFF | 運転モード            |                 |  |
|     | ON  | メンテナンスモード(       | 初期設定)           |  |
| 4   | 不使用 | 常に上(OFF)         |                 |  |

#### DIPスイッチの設定

|          |                |     | 1 | 2 | 3 | 4 |
|----------|----------------|-----|---|---|---|---|
| マスターユニット | シリアル通信式 UPS 接続 | OFF |   |   |   |   |
|          |                | ON  |   |   |   |   |
|          | UPS 接続         | OFF |   |   |   |   |
|          |                | ON  |   |   |   |   |
|          | 接点信号式 UPS 接続   | OFF |   |   |   |   |
|          |                | ON  |   |   |   |   |
| スレーブユニット | カスケード接続時       | OFF |   |   |   |   |
|          |                | ON  |   |   |   |   |
| 初期設定時    |                | OFF |   |   |   |   |
|          |                | ON  |   |   |   |   |

## 5. LED表示について

本体には3種類のLEDが装備されています。 P.12「3. 各部の名称と機能」参照

#### 1)LED

CPUの通信状態を表示します。

| NO. | 用途          | 状態         | 表示 |
|-----|-------------|------------|----|
| 1   | 不使用         | 点灯しません。    |    |
| 2   | TCP/IP 通信状態 | パケット受信時    | 点灯 |
|     |             | パケット未受信時   | 消灯 |
| 3   | シリアル通信状態    | シリアルデータ送信時 | 点灯 |
|     |             | シリアルデータ受信時 | 消灯 |
| 4   | CPU 状態      | 正常運転時      | 点滅 |

2) PILOT LED

デ・ブート本体に電源投入されている場合に点灯します。

#### 3)OUTLET LED

ACアウトレットの電源出力状態を表示します。

ONの場合 : 点灯

OFFの場合 : 消灯

第 2 章 設置・取り付け

## 1. デスクトップへの設置

以下の手順で設置します。

1)本体を設置場所に置きます。

設置場所は、単相 100VAC/15A以上のコンセントに直接差し込める場所で、本体 背面にデバイスの電源プラグやコネクタが、差し込みやすい位置であることを確認し てください。

- 2)本体前面の10BASE-TにLANケーブルを接続します。
- 3)本体の電源コードをコンセントに接続します。

**注意** 必ずゴム脚を下にして設置してください。火災や故障の原因となることがあります。

### 2. ラックへの取り付け

以下の手順でラックに取り付けます。

- 1)ゴム脚を外します。
- 2)本体に同梱のネジ8本でラック・マウント用金具を取り付けます。
- 3) ラック・キャビネットに本機を取り付けます。
- 4)本体前面10BASE-TにLANケーブルを接続します。
- 5) 電源コードをコンセントに接続します。

第 3 章 初期設定

初期設定は、付属の設定用ユー ティリティ(Windows用) を利用します。

## 1. ユーティリティによる設定

設定用ユーティリティのインストール手順は添付 CD の read me.text を参照してください。 設定用 P C と本機とは、付属(クロス)ケーブルで接続します。設定ユーティリティソフト はWindows P C 対応ソフトです。それ以外の端末から設定する場合は、コンソールプ ログラムを利用して直接コマンド入力します。

#### 1) ユーティリティの起動

本体前面のDIPスイッチ3をON(下)にします。

ユーティリティソフトを起動します。

図 が表示されます。

#### 义

| LAN de BOOT Setup<br>LAN de BOOT | ≍<br>設定 UTILITY           |
|----------------------------------|---------------------------|
| <u>^*スワート*</u>                   | <u>Сом ћ*-</u><br>Сом 1 _ |
| 接                                | 続                         |

パスワード「magic」(デフォルト値)を入力し、COMポートを選択 して「接続」ボタンをクリックします。図 が表示されます。接続に失敗し た場合は、本体前面のRESETスイッチを押して、再度実行してください。

#### 义

| 10月1日 1日日<br>1月11日 1日<br>1月11日 1日<br>1月111日 1日<br>1月11日 1日<br>1月111日 1日<br>1月111日 1日<br>1月111日 1日<br>1月111日 1日<br>1月111日 1日<br>1月111日 1日<br>1月111日 1日<br>1月111日 1日<br>1月111日 1日<br>1月1111日 1日<br>1月111日 1日<br>1月1111日 1日<br>1月1111日 1日<br>1月1111 1日<br>1月11111 1日<br>1月11111 1日<br>1月1111 1日<br>1月1111 1日<br>1月11111 1日<br>111111111 1日<br>1111111 1日<br>11111111 | 2,00, A10608-DET-SK |
|----------------------------------------------------------------------------------------------------|---------------------|
| 171614-1 0008<br>172-1431/112 0<br>172-1431/112 0<br>172-1431/112 0<br>1727-1528<br>1727-1528<br>1727-1528<br>1727-1528<br>1728-1409                                                                                                    |                     |
| AND                                                                                                    |                     |

#### TCP/IP ネットワーク設定

本機のネットワークに関する設定をします。

- ・IPアドレス
- ・サブネット・マスク
- ・デフォルトルート (ゲートウェイ)
- ・同サブネット・マスク
- ・ブロードキャストアドレス
- ・HTTPポート番号 Webサーバにアクセスさせるポート番号を入力します。 デフォルト値は「80」です

#### パスワード設定

新しく設定するパスワードを2回入力し、「変更」ボタンをクリックします。 新しいパスワードが登録されます。

#### TELNET機能

TELNETサーバプログラムで電源制御する機能の有効化/無効化を設定します。

#### 3)変更内容の有効化

画面右下にある「適用」ボタンをクリックし、内容を保存します。

注意 「適用」ボタンのクリックを行わない場合、入力内容は反映され ません。ご注意ください。

#### 4) 設定終了

画面右下にある「終了」ボタンをクリックします。

DIPスイッチ.3をOFF(上)に戻します。

以上で初期設定は完了です。

### 2. ターミナルソフトによる設定

#### 1) 接続

次の手順に従いアクセスします。

本体前面の COM ポート 1 とターミナル端末の C O M ポートとを付属ケー ブルで接続します。

ターミナルソフトを起動し、COMポートを以下のとおりに設定します

通信速度 : 38400bps データビット : 7 ビット パリティ : なし ストップビット : 1 ビット

DIPスイッチ.3を、ON(下)にします。設定プログラムが起動し、下図が表示されます。

— SNMP Agent System Configuration Utility Password:

パスワード(デフォルト値:magic)を入力し、 ENTER キーを押すと、 プロンプト「>」が表示されます。

#### 2) 設定内容の入力

処理コマンド、設定コマンドにより設定の確認や変更をします。 詳しくはP22「3.コマンド一覧」参照

#### 設定例) IPアドレス

設定内容を取得します。 「ipAdEntAddr」と入力し、 < Enter > キーを押します。 現在のIPアドレスを応答します。 他の設定コマンドについても同様です。

>ipAdEntAddr <Enter>
ipAdEntAddr=192..168.10.188
>

設定内容を変更します。

変更内容「ipAdEntAddr = 192.168.2.150」と入力し、 < Enter > キー を押します。変更が正常処理されると、新しい設定内容が表示されます。

>ipAdEntAddr=192.168.2.150 <Enter>
ipAdEntAddr=192.168.2.150
> : w
>FROM update

#### 3) 設定内容の有効化

変更内容を有効化します。

「:w」コマンドを入力し、 < Enter > キーを押します。

注意 設定変更後は、必ず「:w」コマンドを実行してください。 コマンドがないと設定が反映されません。

#### 4) 設定終了

そのまま、ターミナルソフトを終了します。 特別な処理は必要ありません。

## 3. コマンド一覧

## 処理コマンド

| 処理コマンド | 内容                 |
|--------|--------------------|
| : r    | 現在のメモリー内容を表示する     |
| : w    | 設定内容をメモリーに書き込む     |
| : e    | エコーバックの ON/OFF 切替え |

設定コマンド

| 設定コマンド           | 内容                              |
|------------------|---------------------------------|
| Password         | パスワードを変更します                     |
| lpAdEntAddr      | 本体IPアドレスを設定します                  |
| lpAdEntNetMask   | 本体のサブネット・マスクを設定します              |
| lpRouteDest      | デフォルトルート(ゲートウェイ)を設定します          |
| lpRouteMask      | デフォルトルートのサブネット・マスクを設定し<br>ます    |
| lpAdEntBcastAddr | ブロードキャストアドレスを設定します              |
| HttpPort         | Webプログラムが起動するTCPポート番号を<br>設定します |

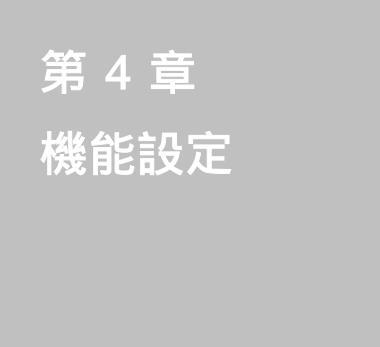

機能設定は、Webコントロー ルプログラムを利用して設定 します。

## 1. ログイン

Webブラウザを起動し、初期設定で本機に設定されたIPアドレスを指定してアクセスします。

HTTPポート番号「80」デフォルトの場合 http://192.168.10.10

HTTPポート番号「500」に設定した場合 http://192.168.10.10:500

#### 2)トップメニューが表示されます。

| 2 - = 0 0                                                                                                    | 2 8 4 4 4 8 4 4                                                                                                    |            |
|----------------------------------------------------------------------------------------------------|----------------------------------------------------------------------------------------------------|------------|
| The second second secon | The last weath the last de-                                                                                                    | 21,2341.00 |
|                                                                                                    | LAN de BODT<br>Courser Cours (UTTRACAUL)<br>Ter / Ter / Te |            |
|                                                                                                    |                                                                                                    |            |

トップメニュー画面

3)「設定メニュー」をクリックします。

4)設定メニュー画面が表示されます。

| 設定メニュー画度 | くニュー 画面 | 面 | 一画 | _ ¬ | X | 定 | ┋₽ |
|----------|---------|---|----|-----|---|---|----|
|----------|---------|---|----|-----|---|---|----|

| LAN de BOOT<br>Courde 2000 (1730-0700)<br>BERATIN<br>INFORMATION<br>INFORMATIO |  |
|----------------------------------------------------------------------------------------------------|--|
|                                                                                                    |  |

5) 設定する項目を選びクリックします。ログイン画面が表示されます。

| 1011 - Hone & Long Long                                                                                                    |                  |
|----------------------------------------------------------------------------------------------------|------------------|
| J-TE MEE NAR NOTHE 1-10 -114                                                                                                    |                  |
| 2 · · · · · · · · · · · · · · · · · · ·                                                                                                    |                  |
| Read and the second second sec | 21 - 1941 - 11.1 |
|                                                                                                    |                  |
| LAN de BOOT                                                                                                    |                  |
| Country of 2000 MEM REPORT                                                                                                    |                  |
|                                                                                                    |                  |
| 0542                                                                                                    |                  |
| 2-56                                                                                                    |                  |
| 10217-10                                                                                                    |                  |
| UNV2                                                                                                    |                  |
| 3-940433-98A0.1103-0166496.128A                                                                                                    |                  |
|                                                                                                    |                  |
| T to Discount of the second second seco                                                                                                    |                  |
|                                                                                                    |                  |
|                                                                                                    |                  |
|                                                                                                    |                  |
|                                                                                                    |                  |
|                                                                                                    |                  |
|                                                                                                    |                  |
|                                                                                                    |                  |
|                                                                                                    |                  |
|                                                                                                    |                  |
|                                                                                                    |                  |
|                                                                                                    |                  |
| C-INKOLO                                                                                                    | C.8-64           |

6) ユーザー名とパスワードを入力し、「ログイン」ボタンをクリックします。 選んだ画面が表示されます。

ユーザー名 : admin (固定) パスワード : magic (デフォルト値)

ログイン画面

### 2. 機器の設定

本機に接続されたデバイスの電源制御に関する設定をします。

設定メニュー画面で、「機器の設定」をクリックします。 機器の設定画面が表示されます。

| 機器の調 | 设定画面 |
|------|------|
|------|------|

| STREET, CALIFORNIA STREET, STREET, STR |                                                                                                    | 2 2 2 141 111 1 |
|----------------------------------------------------------------------------------------------------|----------------------------------------------------------------------------------------------------|-----------------|
|                                                                                                    | LAN IN BOOT                                                                                                    |                 |
|                                                                                                    | Country 6:000 HLT Eller Call                                                                                                    |                 |
|                                                                                                    | Reservers.                                                                                                    |                 |
|                                                                                                    | Martin Tarress ( MARIN-27-2 MARCOLO 2012                                                                                                    |                 |
|                                                                                                    | a cuttur (R2) a                                                                                                    |                 |
|                                                                                                    | The Collect Name Provident Print Print Print                                                                                                    |                 |
|                                                                                                    | A Destination of the Arms                                                                                                    |                 |
|                                                                                                    | The second second secon |                 |
|                                                                                                    | · Pression Film Film                                                                                                    |                 |
|                                                                                                    | Frankerson Frankerson Frankerson                                                                                                    |                 |
|                                                                                                    | Fried Fried Fried Fried                                                                                                    |                 |
|                                                                                                    | . August                                                                                                    |                 |
|                                                                                                    | PALENCE D                                                                                                    |                 |
|                                                                                                    | COMMAND TO SHARE BEE                                                                                                    |                 |
|                                                                                                    |                                                                                                    |                 |

#### 1)機器名

本機に名前をつけることができます。半角英数字20文字以内で指定します。 複数の本 機を一括管理する場合に便利です。

#### 2) OUTLET 設定

**OutletName**(デバイス名称) 各アウトレットに名前をつけ、接続されたデバイスを識別します。半角英数 字20文字以内で指定できます。

Shutdown(電源出力停止遅延時間)

各アウトレットの電源出力を停止する際の遅延時間を設定します。この設定 により、接続された機器を正常にシャットダウンしてから電源出力を停止で きます。「-1」設定は、ルーターやハブなどの通信機器を接続する場合に 便利です。電源切断により、その後ネットワークへアクセスできなくなるケ ースを回避します。この遅延時間は以下の処理を行う際に適用されます。

- 一斉電源OFF処理
- ・個別アウトレットの電源OFF処理
- ・停電時のバックアップ処理

設定可能值 : -1 ~ 3600(秒)

| Г | -1 」     | : | 電源OFF処理を使用不可に | します。リブート処理  |
|---|----------|---|---------------|-------------|
|   |          |   | のみ可能です。       |             |
| Г | L 0      | : | 即座に電源出力を停止します | 0           |
| Г | 1~3600 」 | : | 指定した時間遅延させた後、 | 電源出力を停止します。 |

Reboot(リブート時間)

接続されたデバイスへの電源出力を停止してから開始するまでの時間を設 定します。この設定により、接続された任意のデバイスに最適なリブート時 間を確保できます。この遅延時間は以下の処理を行う際に適用されます。

・個別アウトレットのリブート処理

設定可能值 : 8 ~ 3600(秒)

**PowerOn**(電源出力開始遅延時間)

本機に電源が投入された際、接続されたデバイスの電源出力を開始するまで の時間を設定します。この設定により、接続されているデバイスを指定した 順番に、指定したタイミングで起動できます。

なお、一斉電源ONおよび一斉リブート処理時も、この設定に従い電源出力 を開始します。この遅延時間は以下の処理を行う際に適用されます。

・本体電源投入時

一斉電源ON処理

・一斉リブート処理

設定可能值 : -1 ~ 3600(秒)

- 「-1」 : 本体の電源投入時に、自動で電源出力を開始しません。
  - 一斉電源ON、一斉リブート処理の場合も同様です。
- 「0」 : 即座に電源出力を開始します。
- 「1~3600」 : 指定した時間遅延させた後、電源出力を開始します。

#### 3) 共通設定

#### 再起動時間(一斉リブート時間)

全アウトレットの接続デバイスを一斉リブートする際、電源出力を停止してから順次 電源出力を開始するまでの時間を設定します。この時間は以下の処理を行う際に適用 されます。

・一斉リブート処理

設定可能值 : 8~300(秒)

#### 自動ログアウト時間

Web コントロールプログラムから自動的にログアウトする時間を設定します。通信 状態にかかわらず、指定した時間が経過すると強制的にコネクションを切断します。

設定可能値 : デフォルト値 : 600

各項目設定後、「設定更新」ボタンをクリックします。

#### **注意** 設定後は、必ず「設定更新」ボタンをクリックしてください。 「設定更新」ボタンのクリックがないと設定が反映されません

他の項目の機能設定をします。「設定メニュー」ボタンをクリックします。 設定メニュー画面に戻ります。

機能設定を終了する場合は、ログアウトします。 詳しくは P.37「7. ログアウト」参照

## 3. ネットワーク設定

本機のネットワークに関する設定をします。

設定メニュー画面で、「ネットワーク設定」をクリックします。 ネットワーク設定画面が表示されます。

ネットワーク設定画面

| Contraction of the local data |                               |                              | 200000 |
|-------------------------------|-------------------------------|------------------------------|--------|
|                               | LAN do BOOT                   |                              |        |
|                               | -500                          | Artist Court of Tables State |        |
|                               | キットワーク設定                      |                              |        |
|                               | Aver-International Ave.       |                              |        |
|                               | 10000 BERGE                   | STANDS WEIGHT OUCT           |        |
|                               | # ######                      |                              |        |
|                               | #2011-1                       | 100100101                    |        |
|                               | #s+1045                       | Bar Ser Sara                 |        |
|                               | 271422-1214                   | THE REPORT OF                |        |
|                               | 061+1732                      | per bit bit i                |        |
|                               | <ul> <li>システム特報 設定</li> </ul> | a alanna ili                 |        |
|                               | ana atter                     | Present Servers 12           |        |
|                               | 277.0464                      | Prove .                      |        |
|                               | 377 A ROBERT                  | Partney .                    |        |
|                               | ##8.7L                        | Brown Bollow 1 (1)           |        |
|                               | SAMATES .                     |                              |        |
|                               | ACTURATION AND                | a-++-                        |        |
|                               | 067353-746                    | \$1.14                       |        |
|                               | TRAFEST # THAT                | \$-44                        |        |
|                               | Authory True                  | C 1025 F 1025                |        |
|                               | motion address of             |                              |        |

#### 1) 共通設定

IPアドレス、サブネット・マスク、デフォルトゲートウェイ、デフォルトゲ ートウェイネットマスクを設定します。各項目入力後、本体前面の RESET ス イッチを押して本機をリセットします。

注意 設定後は、必ず本体前面の RESET スイッチを押してください。 本機のリセットをしないと設定が反映されません。

#### 2)システム情報設定

システム情報、システム名称、システムの設置場所、連絡先の設定です。シス テム管理上必要があれば設定します

#### 3) SNMP設定

SNMPマネージャーを利用してシステム管理をする場合に、SNMP設定が 必要です。

#### コミュニティ名

SET、GET、TRAPそれぞれを設定します。

AuthenTrap機能

デフォルト : 無効 authentication Failure Trap を送信したい場合に有効とします。

#### TRAP通知先

最大8個のホストをトラップ通知先として設定できます。ホストのIPアドレスを 入力します。

各項目設定後、「設定更新」ボタンをクリックします。

**注意** 設定後は、必ず「設定更新」ボタンをクリックしてください。 「設定更新」ボタンのクリックがないと設定が反映されません

他の項目の機能設定をします。「設定メニュー」ボタンをクリックします。 設定メニュー画面に戻ります。

機能設定を終了する場合は、ログアウトします。 詳しくは P.37「7. ログアウト」参照

## 4. セキュリティの設定

本機のセキュリティに関する設定をします。

設定メニュー画面で、「セキュリティの設定」をクリックします。 セキュリティ設定画面が表示されます。

セキュリティ設定画面

| Control of Control of  | -              |
|----------------------------------------------------------------------------------------------------|----------------|
|                                                                                                    |                |
| ត់ និសាល់ តិលើ តិ គឺ តិ គឺ                                                                                                    | - 11 AMA - 114 |
| THE ROLL OF THE PARTY OF THE PARTY OF THE PA | TI ANNU TI     |
| LAN de BOOT                                                                                                    |                |
| Generate @300 用文章時期的all                                                                                                    |                |
| this (from malipate to)                                                                                                    |                |
| PULLING ADDRESS OF ADDRESS OF ADDRESS OF                                                                                                    |                |
| CELEBRATIC REPORT INTRODUCE THE SECOND CONTRACTOR STRUCTURE                                                                                                    |                |
| 111 - 102 - 200 - 200 - 1                                                                                                    |                |
| the state of the state of the s |                |
|                                                                                                    |                |
| ■ 1=F=/07-4865 ■                                                                                                    |                |
| 1003.3 12020 LAN                                                                                                    |                |
| 417×102+2821 1                                                                                                    |                |
|                                                                                                    |                |
|                                                                                                    |                |
|                                                                                                    |                |
| the store and a                                                                                                    |                |
| ALP ACTIVATES A                                                                                                    |                |
| Education and the second second second second second second second second second second second second second se                                                                                                    |                |
| Descent said                                                                                                    |                |
| Terror Terror                                                                                                    |                |
|                                                                                                    |                |
| (WRITE-1)                                                                                                    |                |
|                                                                                                    | # C.8-84       |

セキュリティ設定.1 は本機のアウトレット.1 に接続されたデバイスを示します。 以下、2~16まで同様となります。

#### 1) セキュリティ制御

有効、無効を選択します。

有効:アクセス、操作を制限します。 無効:ユーザー名やパスワードが一致すれば全ての操作を無条件に許可します。

2) セキュリティ設定

セキュリティ制御を有効にした場合、アクセスを許可するホストまたはネット ワーク(最大8個)や、操作できる権限レベルを設定します。

IPアドレス

アクセスを許可するホストまたはネットワークのアドレスを入力します。

#### サブネット・マスク

ネットワークアドレスを設定する場合にのみ必要です。ホストアドレスの場合は、設定しないでください。サブネット・マスクはビット数を入力します。

例)

255.255.255.0の場合は「24」 255.255.255.192の場合は「26」とします。

#### レベル

セキュリティ制御を有効にした場合、アクセスを許可した各ホストまたはネ ットワークに対し、操作できる権限レベルを設定します。

権限レベルは以下の3段階です。

| ident   | : | 情報の取得のみ            |
|---------|---|--------------------|
| control | : | 「UPSの設定変更」を除く全ての権限 |
| admin   | : | 全ての権限              |

#### 設定例)

| ホストの場合    | IPアドレス | : | 110.200.15.10       |
|-----------|--------|---|---------------------|
|           | サブネット  | : | (空欄、入力不可)           |
|           | レベル    | : | admin               |
| ネットワークの場合 | IPアドレス | : | 110.200.15.64       |
|           | サブネット  | : | 26(255.255.255.192) |
|           | レベル    | : | control             |

各項目設定後、「設定更新」ボタンをクリックします。

注意 設定後は、必ず「設定更新」ボタンをクリックしてください。 「設定更新」ボタンのクリックがないと設定が反映されません。 現在接続中のホストが、設定上「アクセス許可」されていない場合、 強制的にログアウトされ、アクセスできなくなります。

他の項目の機能設定をします。「設定メニュー」ボタンをクリックします。 設定メニュー画面に戻ります。

機能設定を終了する場合は、ログアウトします。 詳しくは P.37「7. ログアウト」参照

## 5. 監視設定

本機に接続されたデバイスの状態監視機能の設定をします。

設定メニュー画面で、「監視設定」をクリックします。 監視設定画面が表示されます。

#### 監視設定画面

| 1.4M on BODY                                                                                                    |  |
|----------------------------------------------------------------------------------------------------|--|
| General PLOOF NOT NOT THE REAL                                                                                                    |  |
| SIRIE?                                                                                                    |  |
| Rest CONTRACTOR DEPTH ACTIVATION TO A DEPUTY                                                                                                    |  |
|                                                                                                    |  |
|                                                                                                    |  |
| DOM: NO.                                                                                                    |  |
| Contraction of Contraction of Contra |  |
| STATUS PERSON IN Same 2                                                                                                    |  |
| AREA PRODUCED IN Sector 1                                                                                                    |  |
| A CONTRACTOR OF A DESCRIPTION OF A DESCRIPTION OF A DESCR |  |
| PERSONAL PROPERTY AND IN CONTRACT OF                                                                                                    |  |
| MARCON FRIDAY TO FORMATCH                                                                                                    |  |
| Denses ( Dens)                                                                                                    |  |
|                                                                                                    |  |

監視設定.1 は本機のアウトレット.1 に接続されたデバイスを示します。 以下、2~16まで同様となります。

#### 1) 監視機能について

監視設定されたデバイスに対し、1分間隔で ping を送信し続けます。指定された回数デバイスからの応答がない場合に異常と判断し、設定された処理 (Action)を実行します。

#### 2) 監視設定

#### IPアドレス

監視設定したいデバイス欄にそのIPアドレスを入力します。入力されたアドレスに対して、状態確認のpingを送信します。

#### 回数

状態異常を判定する回数を設定します。1分間隔で状態確認(ping)を行い、指定 された回数応答が無い場合に異常と判定します。

#### Action

異常を検出した場合に行う処理を、以下のうちから設定します。

| noAction           | : | 何も処理をしない                |
|--------------------|---|-------------------------|
| sendTrap           | : | SNMPトラップを送信する           |
| reset              | : | デバイスをリブート ( 電源リセット ) する |
| sendTrap and reset | : | SNMPトラップ送信とリブートを両方行う    |

各項目設定後、「設定更新」ボタンをクリックします。

**注意** 設定後は、必ず「設定更新」ボタンをクリックしてください。 「設定更新」ボタンのクリックがないと設定が反映されません

他の項目の機能設定をします。「設定メニュー」ボタンをクリックします。 設定メニュー画面に戻ります。

機能設定を終了する場合は、ログアウトします。 詳しくは P.37「7. ログアウト」参照

## 6. WakeUp 設定

本機に接続されたデバイスの Wakeup on LAN に関する設定をします。

設定メニュー画面で、「Wakeup 設定」をクリックします。 Wakeup 設定画面が表示されます。

| Wakeup | 設定画面 |
|--------|------|
|--------|------|

| THE REPORT OF A PARTY AND AND THE | 1447 4478                                                                                                    |             |
|-----------------------------------|----------------------------------------------------------------------------------------------------|-------------|
| 2 - = 9 0                         | 2 8 4 4 8 8 4 4                                                                                                    |             |
| TRADE OF CHILDREN                 | 11. 35 LOUN 22 100 48 122                                                                                                    | 21,2941.005 |
|                                   | Course Cost NETERATOR                                                                                                    |             |
|                                   | Ha Clarket Hanne Hanne Han 79/2-X<br>HTT Extend Extended Extended Extended<br>Extende Extended Extended Ex |             |
|                                   |                                                                                                    |             |
|                                   | (MARCON)                                                                                                    |             |

#### Wakeup 機能について

Wakeup on LAN 対応の機器を電源出力開始と同時に MAGIC PACKET を送信し、ブートアップさせることができます。

#### 2) Wakeup 設定

#### Mac アドレス

ブートアップさせるデバイスのMACアドレスを入力します。

パケット送信回数、パケット送信間隔

MAGIC PACKET の送信回数と、送信間隔(秒)を設定します。

各項目設定後、「設定更新」ボタンをクリックします。

**注意** 設定後は、必ず「設定更新」ボタンをクリックしてください。 「設定更新」ボタンのクリックがないと設定が反映されません

他の項目の機能設定をします。「設定メニュー」ボタンをクリックします。 設定メニュー画面に戻ります。

機能設定を終了する場合は、ログアウトします。 詳しくは P.37「7. ログアウト」参照

### 7. ログアウト

全ての設定が終了し、Webブラウザを閉じる前にログアウト処理をします。

#### ログアウト処理

各画面の下部に「ログアウト」ボタンがあります。ボタンをクリックします。Webコントロ ールプログラムからログアウトします。画面はトップページに戻ります。Webブラウザを閉 じます。

注意 必ずログアウト処理をしてください。ログアウト未処理のままWebブラウザ をとじた場合、一定時間、本機にアクセスできなくなります。この場合の一定 時間とは、設定されている「自動ログアウト時間」を指します。

第 5 章 デバイスの制御

## 1.Webブラウザによる制御

#### 1) ログイン

Webブラウザを起動し、本機に設定されたIPアドレスを指定して接続します。

例)

http://192.168.10.10 (HTTPポート番号がデフォルト「80」の場合) http://192.168.10.10:500(HTTPポート番号「500」に設定した場合) HTTPポート番号は設定ユーティリティで指定します。

トップメニューが表示されます。

| トッ | プメニュ | 一画面 |
|----|------|-----|
|----|------|-----|

| Contract and a second second second second                                                                                                    | - 1       |
|----------------------------------------------------------------------------------------------------|-----------|
| 2-1 2 4 2 8 M 4 8 8 4                                                                                                    |           |
| Miles - ()                                                                                                    | \$1298.51 |
| LAN & 6001                                                                                                    |           |
| Lourse 6001 MT2HMID94                                                                                                    |           |
| to dealer                                                                                                    |           |
| The second second |           |
| R. ELITERIA                                                                                                    |           |
| The second second second second second second second second second second second second second second second se                                                                                                    |           |
| and an address of the                                                                                                    |           |
| Charlest strategy in the second                                                                                                    |           |
| A DESCRIPTION                                                                                                    |           |
|                                                                                                    |           |
|                                                                                                    |           |
|                                                                                                    |           |
|                                                                                                    |           |
|                                                                                                    |           |
|                                                                                                    |           |
|                                                                                                    |           |
|                                                                                                    |           |
| A Produced -                                                                                                    | # 19.4H   |

「機器の電源制御」をクリックします。

ログイン画面が表示されます。 ユーザー名とパスワードを入力して、ログインします。

ログイン画面

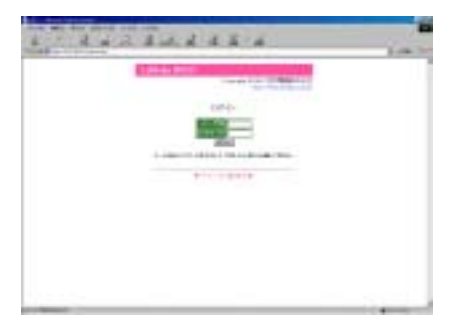

#### 2) デバイスの制御

本機の電源出力制御および電源出力状態取得、またUPSの出力停止制御ができます。

| In the Content Southe |          | 640.00 MB .00          |                                                                                                    |                                                                                                    | 21 /144 |
|-----------------------|----------|------------------------|----------------------------------------------------------------------------------------------------|----------------------------------------------------------------------------------------------------|---------|
|                       | LAN      | 1 de 800T              |                                                                                                    | and the second second second second second second second second second second second second second second secon |         |
|                       |          | Constant of Station    | General                                                                                                    | -DOX NOT THE REAL PROPERTY AND INCOME.                                                                          |         |
|                       | 1000     | 12110                  |                                                                                                    | the construction of                                                                                             |         |
|                       |          | Reference Austanuturin | 10.10                                                                                                    | TORR.L.                                                                                                    |         |
|                       | COLUMN A | ICROT .                | The local division of the local division of the local division of | The space of                                                                                                    |         |
|                       |          |                        | -                                                                                                    |                                                                                                    |         |
|                       |          | 22840810/+H-6          |                                                                                                    | 44(30):30                                                                                                    |         |
|                       | 84.      | Hotar Rena             | 120                                                                                                    | unstic:                                                                                                    |         |
|                       | 100      | MIX.                   | 194                                                                                                    | Carl [100] [2020]                                                                                               |         |
|                       | 100      | Linut                  | 100                                                                                                    | and the party of                                                                                                |         |
|                       |          | Same                   | 194                                                                                                    | 100 100 PROF                                                                                                    |         |
|                       | 100      | Nuccos                 | 694                                                                                                    | and an intern                                                                                                   |         |
|                       | 100      | HID.                   | 191                                                                                                    | 10x 1001 98317                                                                                                  |         |
|                       | 100      | Sets to                | 100                                                                                                    | THE OWN MANT                                                                                                    |         |
|                       | 121      | Finder                 | 105                                                                                                    | ma and and                                                                                                    |         |
|                       | 5.001    | Barst                  | 00                                                                                                    | 100 00 1001                                                                                                    |         |
|                       | 1211     | 20 year 21 20          |                                                                                                    | Dec   1041   10047                                                                                              |         |

電源制御画面

制御するデバイスの操作ボタンをクリックします。

#### 各操作ボタンの動作

| ON    | : | 指定したアウトレットの電源出力を開始します。    |
|-------|---|---------------------------|
| OFF   | : | 指定したアウトレットの電源出力を停止します。    |
| RESET | : | 指定したアウトレット接続デバイスをリブートします。 |

「最新情報に更新」ボタンをクリックします。 操作後の各アウトレットの電源状態を表示されます。

#### 3) ログアウト

「ログアウト」ボタンをクリックします。

注意 必ずログアウト処理をしてください。ログアウト未処理のまま Webブラウザをとじた場合、一定時間他のホストから本機に アクセスできなくなります。この場合の一定時間とは、本機に 設定されている「自動ログアウト時間」を指します。

## 2. telnet 接続による制御

本機はtelnetサーバプログラムへ接続して、遠隔からの電源制御および状態取得ができます。なお、telnetサーバプログラムに接続するTCPポート番号は「8000」です。

注意 ポート番号を指定しないとアクセスできません

#### 1) telnetサーバプログラムへの接続

「 t e l n e t \_\_ " 本機の I P アドレス " \_\_ 8 0 0 0 (TCP ポート番号 : 固定 ) 」 を入力します。

プログラムが起動し、下図のとおり表示されます。

220 xxx.xxx.xxx RCON server (Alfatech v1.0) ready

#### 2)制御コマンドラインの入力

制御コマンドラインを入力し、< ENTER >キーで実行します。 コマンドは全て大文字アルファベットで入力し、指定します。

#### 制御コマンドライン構成

\* #××××n

|                               | : | パスワード(最大16文字)   |
|-------------------------------|---|-----------------|
| $\times \times \times \times$ | : | 制御コマンド          |
| n                             | : | アウトレット番号 1~8    |
|                               |   | (カスケード接続時:1~16) |

#### 例)アウトレット5番をリプートします。

(パスワードは 12341234 とする)

\* 1 2 3 4 1 2 3 4 # P O R 5

#### 3) ログアウト

終了コマンド「EXIT」を入力し、<ENTER>キーで実行します。

## 3. コマンドライン一覧

| ΜΡΟΝ | <br>全アウトレットの電源出力開始          |
|------|-----------------------------|
| MPOF | <br>全アウトレットの電源出力停止          |
| MPOR | <br>全アウトレットのリブート(電源リセット)    |
| PONn | <br>指定したアウトレットの電源出力開始       |
|      | n = 1 ~ 16                  |
| POFn | <br>指定したアウトレットの電源出力停止       |
|      | n = 1 ~ 16                  |
| PORn | <br>指定したアウトレットのリブート(電源リセット) |
|      | n = 1 ~ 16                  |
| POS  | <br>全アウトレットの電源状態取得          |
|      | ON:「1」、OFF:「0」              |
| EXIT | <br>telnetサーバプログラムの終了       |
|      |                             |

第 6 章 シャットダウン

## 1. シャットダウンについて

この機能により、接続された機器を正常にシャットダウンしてから電源出力を停止 できます。シャットダウン機能を利用して、コンピュータの管理や遠隔地からのリモート 通信などが容易にできるようになります。

### 2. 接続

付属のシャットダウン・ケーブル(XH-9609)で、本機とパソコンを接続します。パソコンの電源ケーブルも本機に接続します。シャットダウン I/F 番号とアウトレット番号は合わせてください。

シャットダウン・ケーブル(XH-9609)の信号仕様は、以下の通りです。 イベント発生時は、負から正へ変化します。

CD:電源供給停止信号 CS:シャットダウン信号

> 注意 シャットダウン・ケーブルは本機とパソコン間のシャット ダウン以外に使用しないでください。誤った使用をします と「接続した機器の故障」、「接続した機器の発火」などの 原因となることがあります。

## 3. 本機の設定

Webコントロールプログラムを利用して設定します。 P25.「第4章機能設定 2.機能設定」参照

## 4. パソコンの設定

パソコンのシャットダウンに必要な設定は、必ず OS のマニュアルを参照してください。

**注意** 接続されたパソコンのデーターは、定期的にバックアップ を取ってください。

第 7 章 カスケード接続

## 1. カスケード接続について

2 台のデ・ブートを付属 (クロス)ケーブルでカスケード接続できます。カスケード接続 により、1 つの I P アドレスで最大 16 個の電源出力を遠隔制御できます。また、1 台の U P S で最大 16 台 (合計 3000W 以内)のサーバや通信機器をバックアップ処理ができ るようになります。

- **注意** 初期設定、機能設定は、全てマスターユニットに設定します。 スレーブユニットのそれらの設定は不要です。
- **参考** マスターユニット:上位接続(LAN接続)ユニットを指します スレーブユニット:下位接続ユニットを指します

#### 接続図

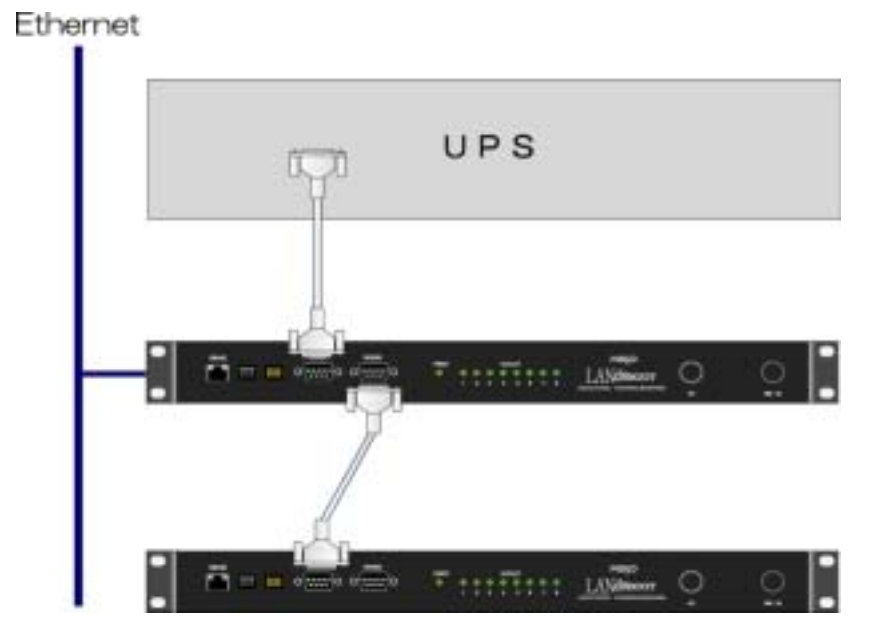

### 2. 本機同士の接続

- 1)本機の電源を切断します。
- 2)マスターユニット、スレーブユニットの本体前面DIPスイッチを設定します。

基本設定

|          |     | 1 | 2 | 3 | 4 |
|----------|-----|---|---|---|---|
| マスターユニット | OFF |   |   |   |   |
|          | ON  |   |   |   |   |
| スレーブユニット | OFF |   |   |   |   |
|          | ON  |   |   |   |   |
|          |     |   |   |   |   |

詳しくはP13「第1章-1.DIPスイッチの設定」参照

- 3) スターユニットとスレーブユニットを付属の RS232C ケーブルで接続します。
- 4)両ユニットに電源を投入します。

#### 3. 設定

初期設定、機能設定は、全てマスターユニットに設定します。初期設定の手順や内容は、 P17 「第3章初期設定」を参照してください。

#### 1) Web ブラウザによる機能設定

下記設定にスレーブユニットの項目が追加されています。ログインして設定します。 設定手順や内容は、P23 「第4章機能設定」を参照してください。

機器の設定 監視設定 WakeUp 設定

### 4. デバイスの制御

デバイスの制御は、全てマスターユニットから制御します。

1) Web ブラウザによる制御

「電源制御コントロール」メニューにスレーブユニットの項目が追加されています。 ログインして制御します。 制御手順や内容は、P39「第5章-1.Webブラウザによる制御」を参照してください。

2) telnet による制御

コマンドライン末尾のアウトレット番号は1から16まで入力できます。 制御手順や内容はP41「第5章-2.telnetによる制御」を参照してください。

第8章 無停電電源装置 (UPS)との連携 1. 本機と無停電電源装置(UPS)の接続

本機とUPSを以下の手順で接続します。

1) UPSとデ・ブートとを専用通信ケーブルで接続します。

専用通信ケーブルは弊社もしくは各UPSメーカーにご相談ください。

- 2)本体前面DIPスイッチを設定します。
   P13「第1章-1.DIPスイッチの設定」参照
- 3)デ・ブートの電源コードをUPSのACアウトレットに接続します。
- 4) UPSの電源出力を開始します。

2. Web ブラウザによる設定

#### 1) ログイン

P24「第4章-1.ログイン」参照
Web ブラウザから本機に接続します。
トップメニュー画面で「設定メニュー」を選択します。
ログイン画面が表示されます。
ユーザー名とパスワードを入力し、「ログイン」ボタンをクリックします。
設定メニュー画面で「UPS設定」を選択します。
UPS設定画面が表示されます。

U P S 設定画面

| t - : 2 2 2 3            |                                      | d                                                                                                    |     |
|--------------------------|--------------------------------------|----------------------------------------------------------------------------------------------------|-----|
| and the contract for the |                                      | 2                                                                                                    | 194 |
|                          | LAN IN BOOT                          | and the second second second second second second second second second second second second second second second                                                                                                    |     |
|                          | Country Country                      | D-000 NET TRANSPORT                                                                                                    |     |
|                          | man antibute at.                     |                                                                                                    |     |
|                          | ALLER 10007                          | and mathematical and a                                                                                                    |     |
|                          | <ul> <li>unv and</li> </ul>          |                                                                                                    |     |
|                          |                                      |                                                                                                    |     |
|                          | THERE .                              |                                                                                                    |     |
|                          | CONTRACTOR INT                       | Party and a second second second second second second second second second second second second second second s                                                                                                    |     |
|                          | 1999 P. (1997) 100 Automatica (1991) | Press of the local division of the local division of the local div |     |
|                          | UPDB BITH                            | AT WATCH IF MAILED                                                                                                    |     |
|                          | 1.895年十九時間                           | IF WITH F WITH                                                                                                    |     |
|                          | 64000.1L                             | CB/E                                                                                                    |     |
|                          | 11-15-1-16888. The                   | PRCE                                                                                                    |     |
|                          | シジャットまたい目的してみ                        | 「南市北                                                                                                    |     |
|                          | 10415/A-3x880                        | A                                                                                                    |     |
|                          | annion 1 11014                       |                                                                                                    |     |
|                          | (Margard)                            |                                                                                                    |     |

#### UPS名称

UPSの名称を設定します。半角英数字で最大20文字まで指定できます。

#### 接続機器

UPSに接続している機器の名称を設定します。半角英数字で最大20文字まで指 定できます。

#### UPSモニタ時間間隔

UPSのバッテリ状態、入出力電圧状態などをモニタリングする間隔を設定します。

設定可能値 : 0、10~60(秒) デフォルト値 : 10

#### シャットダウン開始待機時間 (停電確認時間)

電源障害発生後、電源障害の解消を待つ時間を設定します。設定された時間が経過 すると、本機は停電状態と認識し、バックアップ処理を開始します。設定された時 間内に電源障害を検知した場合には、通常状態に戻ります。

| 設定可能時間 | : | -1~300(秒) |
|--------|---|-----------|
| デフォルト値 | : | 120       |

「-1」
 : 自動でシャットダウンを開始しません。
 「0」
 : 即座にシャットダウンを開始します。
 [1,200
 : 指定した時間後、シャットダウンを開始します。

「1~300」 : 指定した時間後、シャットダウンを開始します。

**自動停止機能** (UPS出力停止機能)

停電時に、全デバイスのバックアップ処理を行った後、UPSの出力停止を自動的 に行う機能です。UPSの過放電を回避するため、基本的には本機能は有効にして ください。ただし、使用するUPSが、出力停止をし、復電後に自動的に電源出力 を開始しない仕様である場合は、本機能を無効にしてください。

デフォルト : 有効

**停電検知レベル、ローバッテリ検知レベル、シャットダウン信号レベル** 接点式UPSを接続する場合、UPSの接点信号レベルを設定します。 使用するUPSの説明書を確認して、上記3種類の設定をしてください。

#### 3) ログアウト

設定が終了し、Webブラウザを閉じる前にログアウト処理をします。

#### ログアウト処理

画面の下部に「ログアウト」ボタンがあります。ボタンをクリックします。Webコントロールプログラムからログアウトします。 画面はトップページに戻ります。

注意 必ずログアウト処理をしてください。ログアウト未処理のまま Webブラウザをとじた場合、一定時間他のホストから本機に アクセスできなくなります。この場合の一定時間とは、本機に 設定されている「自動ログアウト時間」を指します。

### 3. UPS の管理

トップメニュー画面から「UPS管理」を選択します。UPS管理画面が表示されます。 この画面では、本機に接続されたUPSの状態を確認することができます。

UPSの管理画面

| Color California (Sciences) | CORRECTION STATES |                                       | 21 27 948 |
|-----------------------------|-------------------|---------------------------------------|-----------|
|                             | LAN de BOOT       | nayright G. (XXX R) T THE REPORT OF A |           |
|                             | PLO MARGINE ALC.  |                                       |           |
|                             | 175-6 Electron    | 101-4 (Alman                          |           |
|                             |                   | ANY NO. 2N                            |           |
|                             | CRUK              | (Press.                               |           |
|                             | 入方蔵区<br>は方蔵区      | *M<br>#53                             |           |
|                             | 25A               | n <b>h</b> )                          |           |
|                             | 11-25408          | 1 1422                                |           |
|                             | 小が見た              | 80.8                                  |           |
|                             | . MALA HATSA      |                                       |           |
|                             | Contract of the   |                                       |           |

「設定更新」ボタンをクリックするとUPSの最新情報を取得し表示します。

操作終了後は、画面下部のボタン「ログアウト」又は「トップメニュー」をクリックします。Webコントロールプログラムを終了する場合は、必ず「ログアウト」してください。

第 9 章 システム情報一覧

## 1. システム情報について

本機に設定された各項目の概要情報を一覧で確認できます。

#### 情報項目

- ・システムに関する情報
- ・ネットワークに関する基本情報
- ・Outlet に関する情報
- UPS に関する情報
- ・セキュリティに関する情報
- SNMP に関する情報
- ・その他の情報
- 1)トップメニュー画面で「システム情報を表示」をクリックします。
- 2) ログインします。
- 3)システム情報画面が表示されます。

システム情報画面

| and the second second second second second second second second second second second second second second second |                                                                                                    |              |
|----------------------------------------------------------------------------------------------------|----------------------------------------------------------------------------------------------------|--------------|
|                                                                                                    |                                                                                                    | ACCORD       |
| LAN                                                                                                    | r de BOOT                                                                                                    |              |
|                                                                                                    | Generality BOOM REPEATED                                                                                                    | mail.        |
| 1274                                                                                                    | And Course suffy                                                                                                    | and an an    |
|                                                                                                    |                                                                                                    |              |
|                                                                                                    | 274 CTT 14                                                                                                    |              |
|                                                                                                    | 小ワーンに関する数本価利益                                                                                                    |              |
| - C.                                                                                                    | and L ST F L FRE                                                                                                    |              |
|                                                                                                    | CONTRACTORY                                                                                                    |              |
| - 2                                                                                                    | 4.5 口的节令储制                                                                                                    |              |
|                                                                                                    | C Doores                                                                                                    |              |
|                                                                                                    |                                                                                                    |              |
|                                                                                                    | >1222741204-5488                                                                                                    |              |
| 0.001.79                                                                                                    | P.5.12. Jeffrech terroris Gard OPU                                                                                                    | (H+C)        |
| SENTS-                                                                                                    | 7-123 84                                                                                                    | - Contract - |
|                                                                                                    | SR Revenue                                                                                                    |              |
| 1.2913                                                                                                    |                                                                                                    |              |
| 1779-143<br>1779-148                                                                                             | NEWS Building                                                                                                    |              |
| 179-12<br>179-12<br>1892 A                                                                                       | SENS Averages                                                                                                    |              |
| 279-13<br>(279-13)<br>(884)                                                                                      | 1回1年55 - Skindagen<br>(man Gla Batter Fort )<br>● ネットワージに関する基本型数 ■                                                                                                    |              |
| 27742<br>2742<br>2844                                                                                            | 2回知時                                                                                                    |              |
| LITELD<br>CONTROL<br>AND<br>NUCL TO<br>NUCL TO                                                                   | MENN Norther<br>Land Bilden ber be<br>↓ + 17 - 11. ■ ↓ Elit Autor ber be<br>bild and the ber ber be<br>bild and the ber ber be<br>bild and the ber ber be<br>bild and the ber ber be<br>bild and the best ber be<br>bild and the best be<br>bild and the best be<br>bild and the best be<br>bild and the best be<br>bild and the best be<br>bild and the best be<br>bild and the bild and the bild<br>bild and the bild and the bild<br>bild and the bild and the bild<br>bild and the bild and the bild<br>bild and the bild and the bild<br>bild and the bild and the bild<br>bild and the bild and the bild<br>bild and the bild and the bild and the bild<br>bild and the bild and the bild a |              |
| 0.2194.22<br>0.2194.22<br>244.84<br>1000.715<br>20.7157<br>20.7157                                               | 1日第109 Notices<br>Landitable houses in<br>まますワージン開する基本型数 ■<br>しろ (NAIR ALL PROFESSION<br>5 (NAIR ALL PROFESSION)<br>5 (NAIR ALL PROFESSION)                                                                                                    |              |

終了は、画面下部のボタン「ログアウト」又は「トップメニュー」をクリックします。 Web コントロールプログラムを終了する場合は、必ず「ログアウト」してください。

第 10 章 SNMP の使用

## 1. SNMP について

本機はSNMPエージェント機能を装備しています。SNMPマネージャーを利用して、ネット ワークシステムの電源管理、電源制御を統合的に行うことができます。

## 2. MIBについて

本機及び本機に接続するUPSを管理するためのプライベートMIBを準備しています。

付属CD-ROM内 本機-MIB(mibファイル)

プライベートMIBファイルをNMSにロード・コンパイルすることにより、本機及び接続 されたUPSの管理をNMS上で行うことができます。

**注意** MIBのロード・コンパイル使用方法についての詳細は、ご利用される NMSのマニュアルを参照してください。

第 11 章 ハードウエア仕様

| 見代    |           |                                 |
|-------|-----------|---------------------------------|
| 通信仕様  | LAN通信仕様   | DIX Ethernet Version2.0         |
|       |           | ICMP, IP, UDP, BBTP, DHCP, SNMP |
|       |           | ECP, FTP, TELNET. HTTP          |
|       | LAN制御方法   | SNMPマネージャー                      |
|       |           | Webブラウザ                         |
|       |           | Telnet                          |
| 機能    | 電源制御 / 管理 | 電源ON                            |
|       |           | 電源OFF                           |
|       |           | リブート                            |
|       |           | 電源状態取得                          |
|       | 遅延時間設定    | 電源ON遅延時間                        |
|       |           | 電源OFF遅延時間(シャットダウン時間)            |
|       |           | リブート時間                          |
|       | UPS連携     | Ethernetコンバータ機能                 |
|       |           | 停電時連動機能                         |
|       | シャットダウン機能 | あり:接点信号                         |
|       |           | 電源障害信号出力                        |
|       |           | ローバッテリ信号出力                      |
|       |           | 出力停止信号入力                        |
|       | カスケード接続機能 | あり(合計2台:アウトレット16個)              |
|       | 状態監視      | ping送信                          |
|       |           | 通報機能:SNMPトラップ                   |
|       |           | 自動電源リセット                        |
|       | WOL対応機能   | あり:MAGIC PACKET送信               |
| ハード仕様 | インターフェース  | 10Base-T×1(形式はIEEE 802.3に準拠)    |
|       |           | RS-232C×2(Dsub9ピンオス)            |
|       |           | RJ11×8                          |
|       | 最大制御出力    | 100VAC 15A                      |
|       | 消費電力      | 最大7.5W                          |
|       | 外形寸法      | 445(W) × 43.4(H) × 200(D)mm     |
|       | 重量        | 4.3 k g                         |
|       | 使用環境      | 温度 5~40                         |
|       |           | 湿度 20~85%(ただし結露なきこと)            |
|       | 仕樣電源      | AC100V±10%(50/60Hz)             |

一覧表

ご注意

- (1)本書および製品の内容の一部または全部を無断で複写、複製することは禁じます。
- (2)本書および製品の内容については、将来予告なしに変更することがあります。
- (3)本書および製品の内容については、万全を期して作成いたしましたが、万一ご不審な点や 誤り、記載漏れなどお気づきの点がありましたら、ご連絡ください。
- (4)本製品を運用した結果の影響については、(3)項にかかわらず責任を負いかねますのでご 了承ください。
- (5)本製品がお客様により不当に使用されたり、本書の内容に従わずに取り扱われたり、また は弊社および弊社指定のもの以外の第三者により修理・変更されたこと等に起因して生じ た障害などにつきましては、責任を負いかねますのでご了承ください。
- (6)弊社指定以外のオプションを装着してトラブルが発生した場合には、責任を負いかねます のでご了承ください。

Windows95、Windows98、WindowsME、WindowsNT、Windows2000 は Microsoft Corporation の登録商標です。その他、記載の会社名および製品名は、各 社の商標または登録商標です。

LAN・デ・ブートRPC6000Lユーザー・マニュアル第 2.1版版権所有明京電機株式会社2002 年 4 月

### 明京電機株式会社

〒116-0012 東京都荒川区東尾久 4-27-2 TEL (03)3810-5580 FAX (03)3810-5546 URL: <u>http://www.meikyo.co.jp</u> E-mail: info@meikyo.co.jp